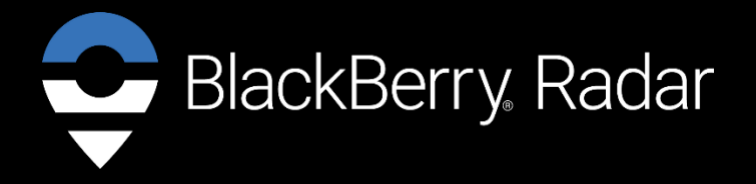

BLACKBERRY RADAR H2 ITC100 – 1, ITC100 – 2, ITF100 – 1 November 2023

Flatbed and Heavy Equipment

# **Table of contents**

| 1  | Ov     | erview                                                  | 3  |
|----|--------|---------------------------------------------------------|----|
| 2  | Ge     | t ready for installation                                | 4  |
| 3  | Ins    | talling BlackBerry Radar H2 modules                     | 5  |
|    | 3.1    | Prepare to install                                      | 5  |
|    | 3.2    | Installation tools                                      | 7  |
|    | 3.3    | Matching a module identifier to an asset identifier     | 8  |
|    | 3.4    | Module installation                                     | 10 |
|    |        | 3.4.1 Prepare module for installationBattery connection | 11 |
|    |        | 3.4.2 Installing module on an asset                     | 14 |
|    |        | 3.4.3 Flatbed/Heavy equipment installation procedure    | 15 |
| 4  | Rei    | moving BlackBerry Radar H2 modules                      | 20 |
|    | 4.1    | Removal tools                                           | 20 |
|    | 4.2    | Module removal                                          | 21 |
|    | 4.3    | Battery removal and replacement                         | 22 |
| 5  | Su     | pport                                                   | 27 |
| Le | egal n | otice                                                   | 28 |

# **1 Overview**

This guide provides detailed instructions for installing and activating new BlackBerry Radar H2 modules. It includes three main tasks:

Task 1: Get ready for installation (see Section 2)

Task 2: Install a BlackBerry Radar H2 module (see Section 3)

- Match the module identifier with the asset identifier on the installation worksheet.
- Install the module onto the asset.

Task 3: Uninstall a module (see Section 4)

- Remove the module from the asset.
- Remove/replace the battery and prepare the device for shipping.

Complete BlackBerry Radar documentation is available online when you log in to BlackBerry Radar Dashboard. For instructions on how to configure the BlackBerry Radar Dashboard or how to activate newly installed devices, see the online documentation.

## 2 Get ready for installation

To get ready for installation, you need to obtain a worksheet where you can record the pairing of each BlackBerry Radar H2 module to its asset (that is, the trailer/container that the module will be installed on).

For detailed instructions, log in to the BlackBerry Radar Dashboard and access documentation from the main menu.

# **3 Installing BlackBerry Radar H2 modules**

You may have a large number of BlackBerry Radar H2 modules to install. Follow the instructions in this section to:

- Match each module identifier to its asset identifier
- Install the module to the asset you wish to track.

# 3.1 Prepare to install

To complete the installation of the module to your assets, you will need the following components. The following components are contained in the module packaging.

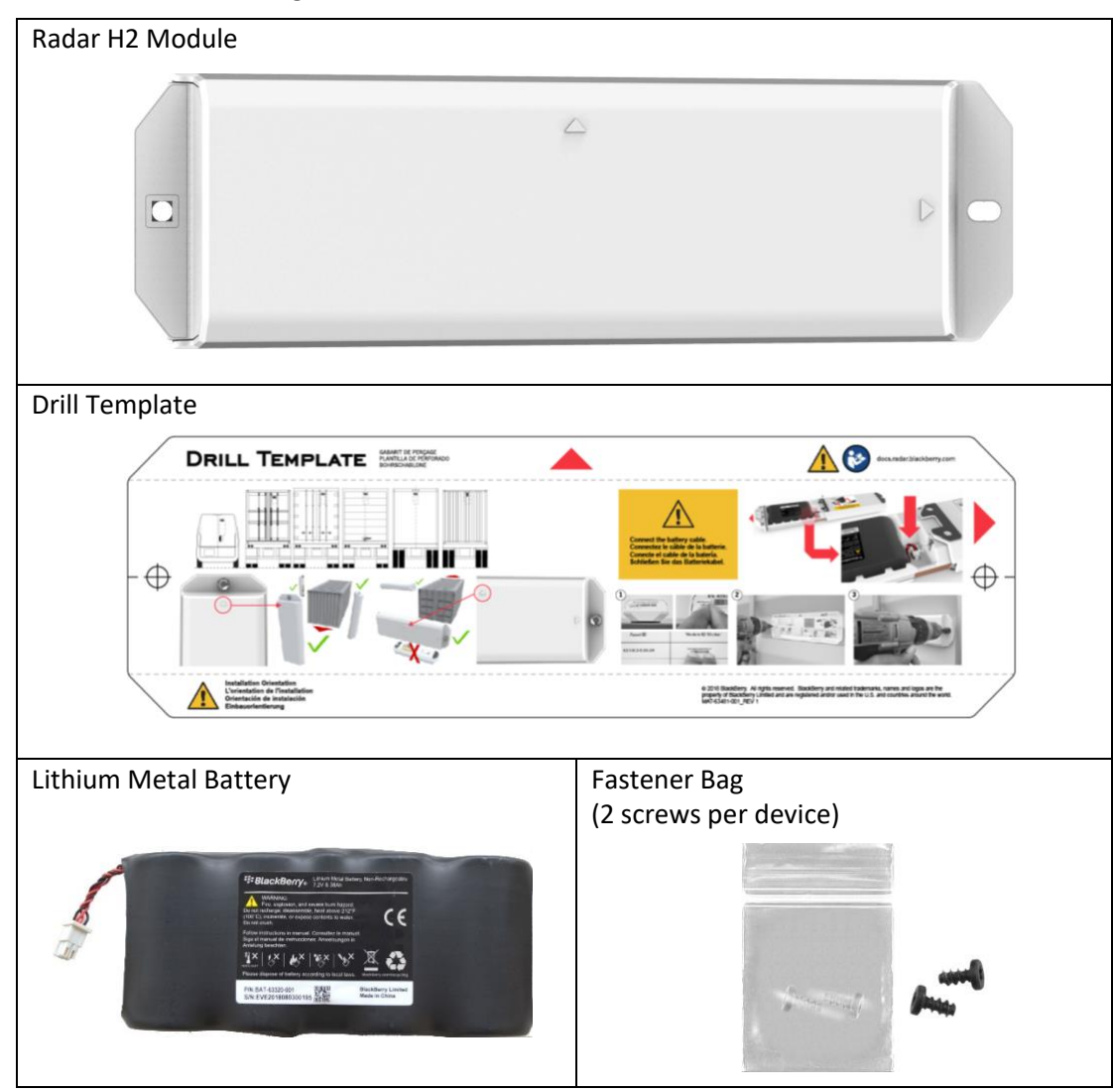

Radar H2 Module Package Contents

If you are missing any of the above components in your package, contact your BlackBerry Sales Representative.

To attach the module to the asset you wish to track, you must supply your own fasteners. Depending on the construction of your mounting location, you may wish to use the following types of fasteners. Please Note: Your choice of fastener will influence the size of the tools required to create the mounting holes (i.e. drill bits) and install or remove the fasteners (i.e. wrenches/sockets/drivers). An example of this is provided below. The actual length of the fasteners will be determined by the thickness of your mounting surface.

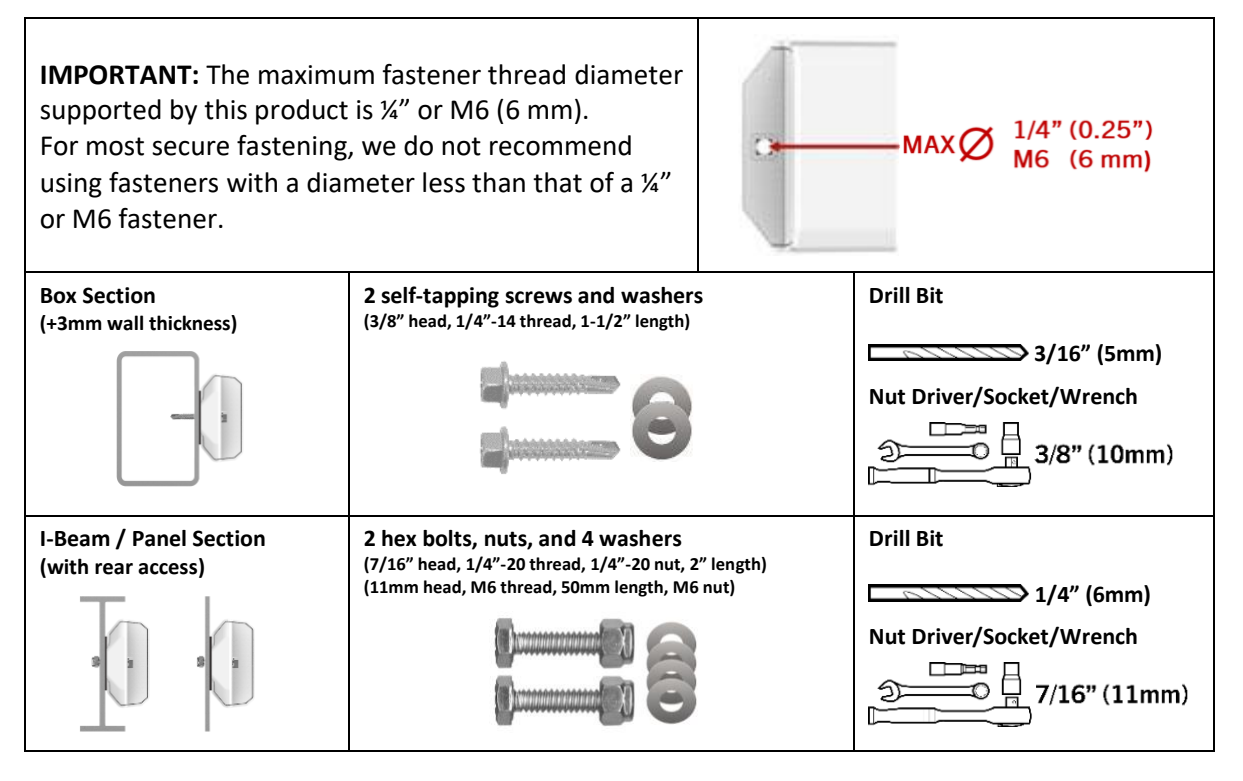

# **3.2 Installation tools**

Required tools to complete the installation:

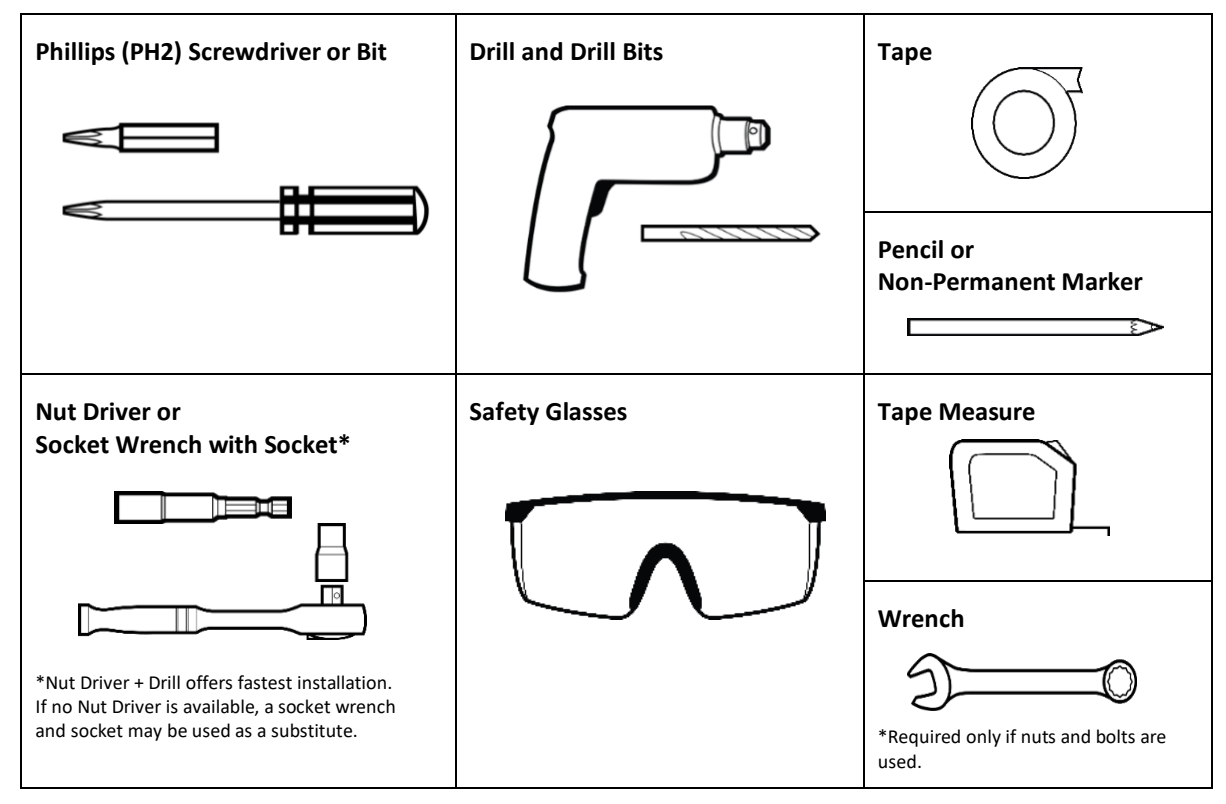

Recommended tools to complete the installation:

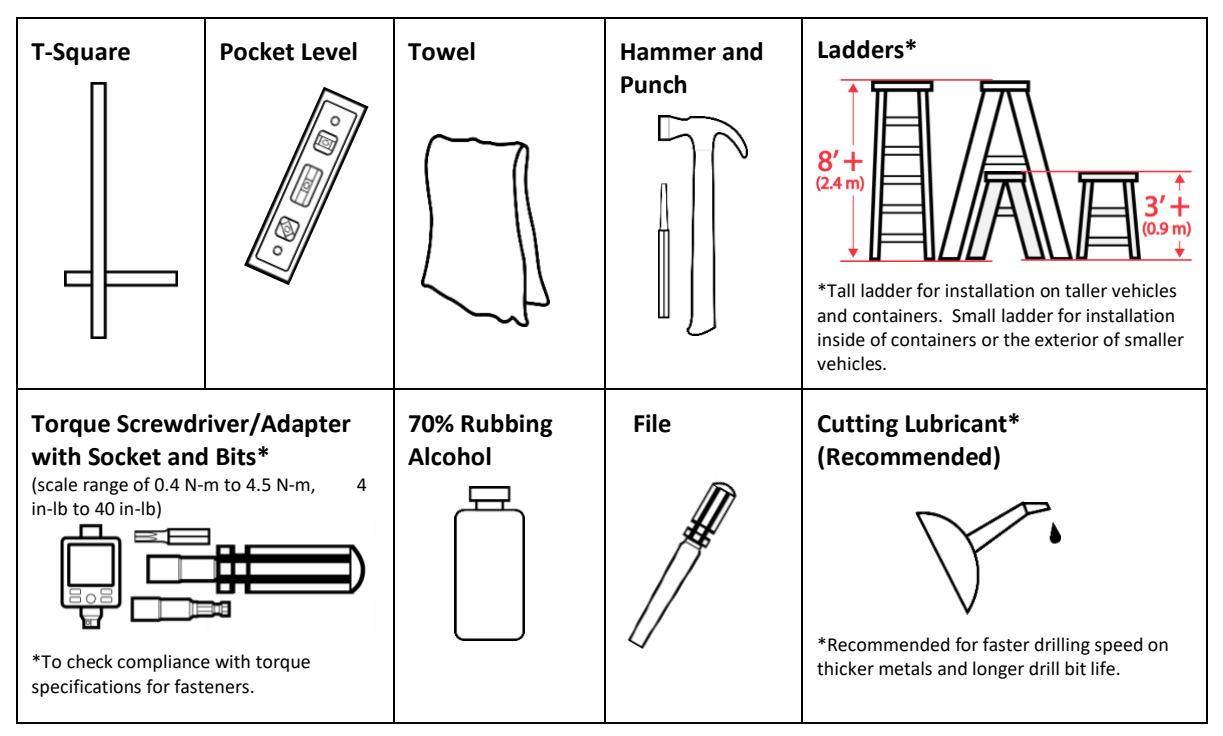

# 3.3 Matching a module identifier to an asset identifier

In order to track an asset, the Radar H2 module that is installed on the asset must be associated with the asset in the BlackBerry Radar Dashboard. It is, therefore, very important to keep a clear record of which Radar H2 module is installed on which asset.

The Dashboard application tracks modules and assets using 'identifiers'. The asset identifier is the name or number of the asset you wish to track. The asset identifiers are entered into the application when you add the assets and will be listed on your installation worksheet. The identifier for each Radar H2 module is printed on two labels—one attached to the inner housing and the other in the battery compartment. The module identifier also serves as the serial number (S/N) for the module.

To match a module identifier with an asset identifier:

- 1. Locate the module identifier for your device. The module identifier is shown in two places.
  - 1. Externally—temporary S/N label and permanent exterior S/N label, attached to the front of the outer housing,
  - 2. Internally—permanent main product label, in the battery compartment.

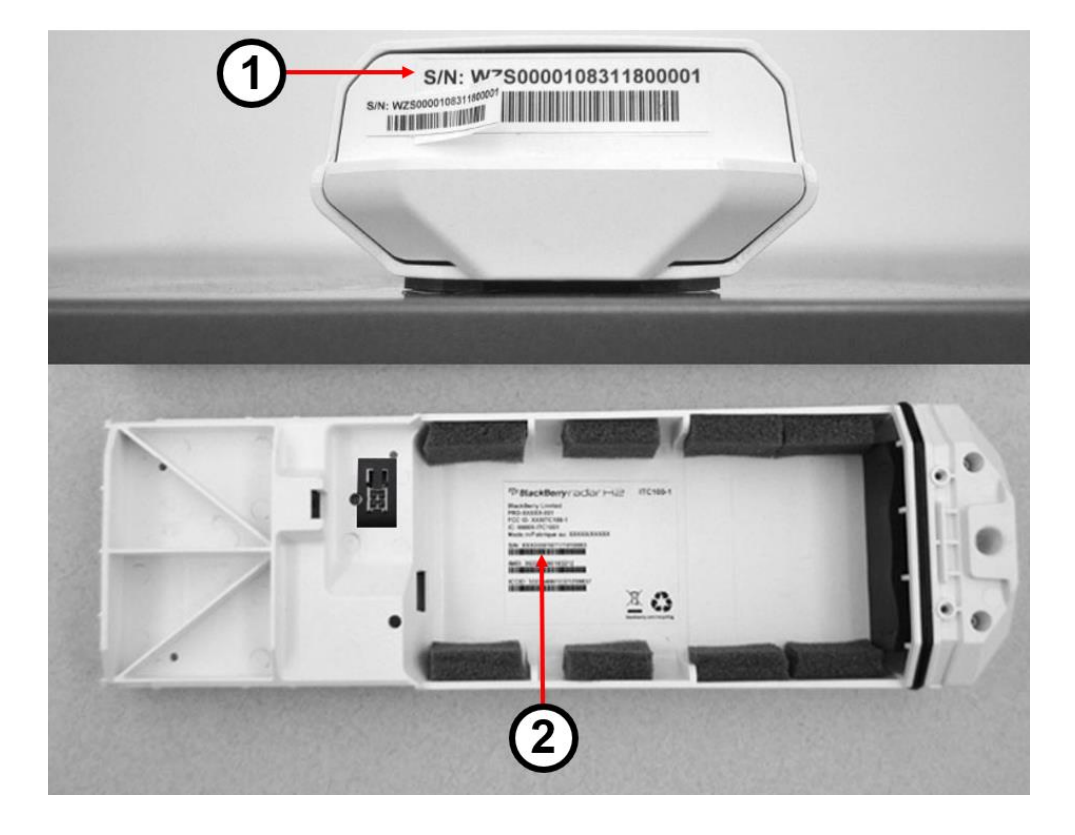

2. Once you are ready to install the module to the asset, remove the partially attached label from the front surface of the inner housing and place it on your worksheet, next to the asset identifier the module will be paired with.

| Asset ID                                                                                                    | Module ID Sticker                | Accessory ID Sticker | Mileage<br>(Optional) |            | (                                                                                                   | S/             | N: W-S                       |
|----------------------------------------------------------------------------------------------------|----------------------------------|----------------------|-----------------------|------------|----------------------------------------------------------------------------------------------------|----------------|------------------------------|
| Jew Asset anain                                                                                                    |                                  |                      |                       |            | S/N: WZS                                                                                            |                |                              |
| Completely New Asset                                                                                                    |                                  |                      |                       |            | 11800                                                                                               |                |                              |
| (R8369                                                                                                    |                                  |                      |                       |            | 1                                                                                                   |                |                              |
| CSV_ASSET_2001                                                                                                    |                                  |                      |                       |            | 1                                                                                                   |                |                              |
| Empty Flatty                                                                                                    |                                  |                      |                       | 1          |                                                                                                    |                |                              |
| S/N: WZ50                                                                                                    | /Z\$0000                         | 108311800001         |                       | Date       | e: August 28, 2018<br>aller: ats-dev-admin@<br>Asset ID                                             | Delackbe       | erry.com<br>Dodule ID Sticke |
| 5.N: W250                                                                                                    | /Z\$0000                         | 108311800001         |                       | ZG7        | e: August 28, 2018<br>aller: ats-dev-admin@<br>Asset ID                                             | blackb         | erry.com<br>odule ID Sticke  |
| S.N. WZSO                                                                                                    | /Z\$0000                         | 108311800001         |                       | ZG7        | e: August 28, 2018<br>aller: ats-dev-admin@<br>Asset ID<br>2419<br>7 Asset again                    | Mc             | erry.com<br>odule ID Sticke  |
| SH: WZ50                                                                                                    | 1250000<br>1250000<br>1250000    | 108311800001<br>     | com                   | ZG7        | e: August 28, 2018<br>aller: ats-dev-admin@<br>Asset ID<br>419<br>Asset again                       | Mc             | erry.com<br>odule ID Sticke  |
| Sive with the second second se | ugust 28, 2014<br>r: ats-dev-adm | 108311800001         | com<br>ule ID Stic    | ZG7<br>New | e: August 28, 2018<br>aller: ats-dev-admin@<br>Asset ID<br>2419<br>2 Asset again<br>Accessory ID St | eblackbe<br>Mo | erry.com<br>odule ID Sticke  |

# **3.4 Module installation**

You may install the module on any flat, vertical or horizontal surface that offers enough mounting area for the module. When selecting a mounting location, carefully consider how the asset will be used during its normal, day-to-day operation.

Do not place the module in a location where it is susceptible to damage from:

- Normal usage activities, such as loading or unloading cargo.
- Moving parts of the asset.
- Road debris.

**IMPORTANT:** For accurate tracking, orientation matters.

- 1. You may install the module horizontally or vertically.
- 2. When mounting on a vertical surface, always ensure the module is installed with the triangle for your desired orientation, pointing up.
- Full 360° rotation around vertical axis are supported.
  NOTE: Installation on the front surface of a trailer or container is <u>not</u> recommended.
  Vibration from the tractor's engine or trailer mounted refrigeration, heating and generator units may result in false motion alerts.
- 4. You may also rotate the module 90 degrees along the horizontal axis, and mount on an upward facing surface of the asset, with a clear view to the sky. This is helpful for installing on roofs, fender surfaces, etc.
- 5. Do not install the module on the asset with the front of the module facing the ground. This will result in reduced product performance.

This diagram illustrates the supported installation orientations for the BlackBerry Radar H2 module.

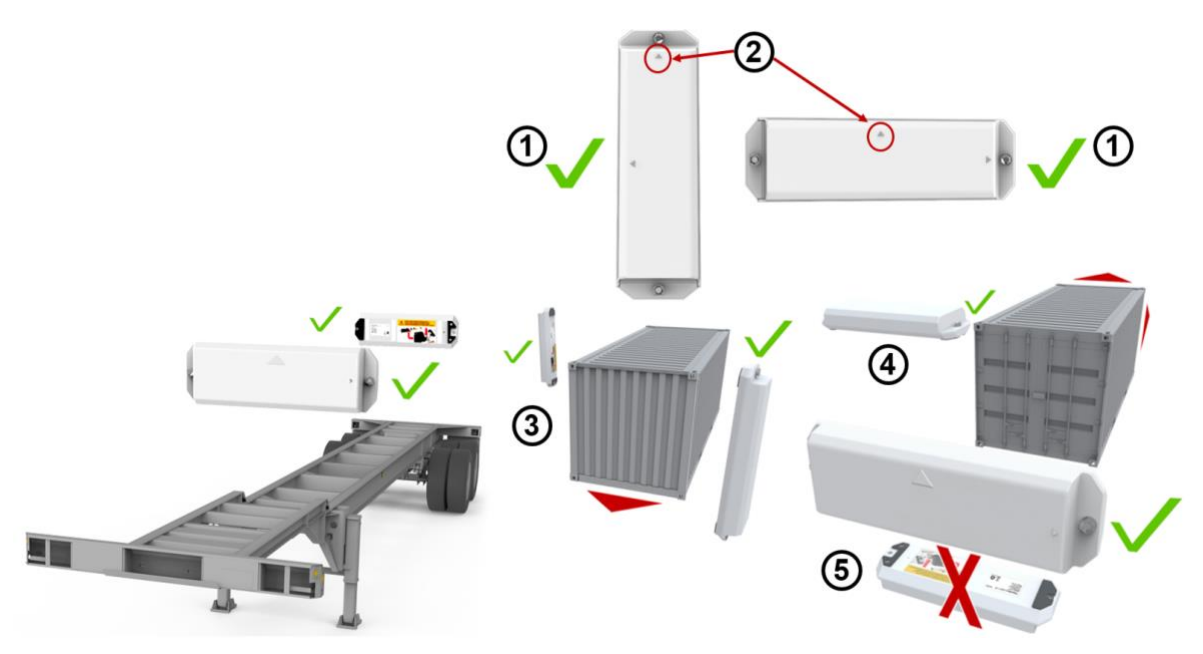

# 3.4.1 Prepare module for installation—Battery connection

**IMPORTANT:** Please do not perform the battery connection process until you are ready to install and associate the BlackBerry Radar modules on your asset. Once the battery is connected, please complete the module installation and association, as soon as you can, to conserve battery life.

1. Remove the module from the package and from the plastic bag. Detach the fastener bag from the end of the module and keep nearby. You will require these screws to complete the module assembly process.

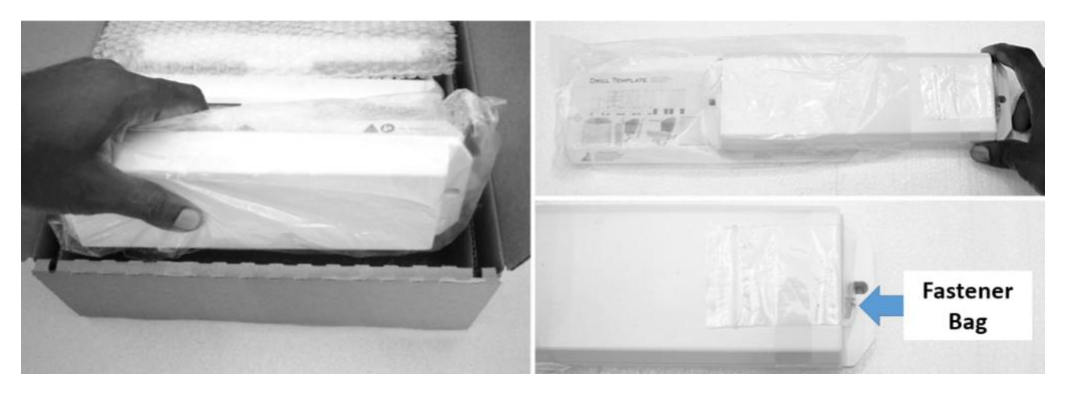

2. Turning the module bottom side up, grasp the end of the module's inner housing. Pull to separate the inner housing from the outer housing.

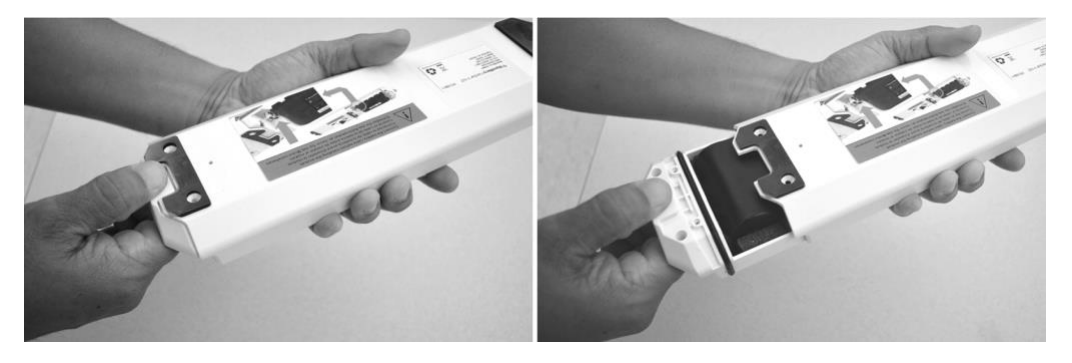

**Tip:** If you find it difficult to remove the inner housing from the outer housing, you may insert a tool, such as a screwdriver or long bolt, through the hole in the inner housing. Grasp the tool and the outer housing, then pull the two housings apart.

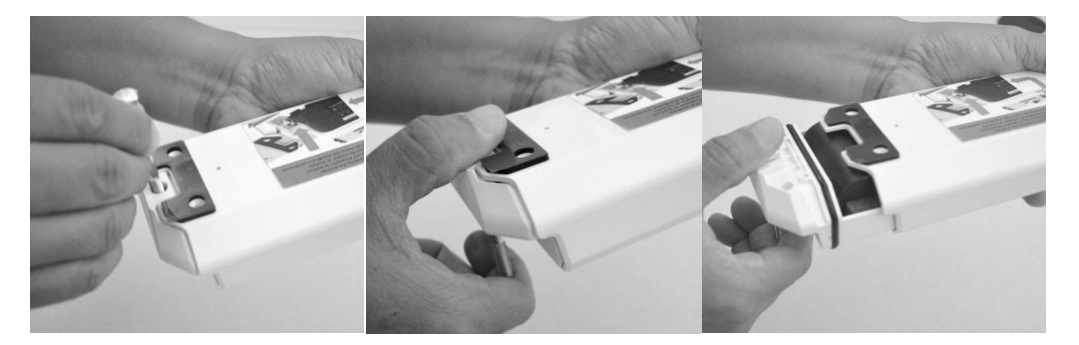

3. Remove the battery connector from the connector recess and connect the battery cable to the battery connector. The LED will blink to indicate the module is active. NOTE: It can take between 20-30 seconds for the blink sequence to begin. Please be patient. Once you see the LED blink, you may continue to the next step.

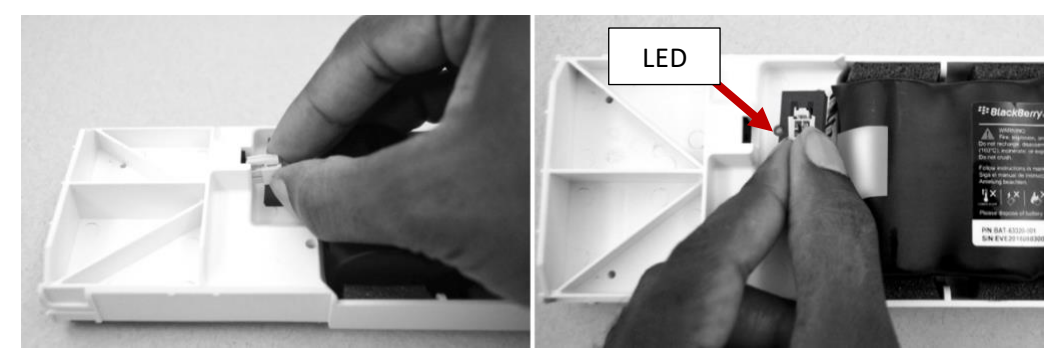

**IMPORTANT:** When connecting the battery cable to the battery connector, do not remove the Battery Connector Retaining Foam Retaining Tab or place the tab outside of the battery connector opening area. The Battery Connector Retaining Foam Retaining Tab is designed to fit within the battery connector opening area and provide a secure fit for the battery connector latch. Please refer to the following images for the proper orientation of the Battery Connector Retaining Foam Retaining Tab once the battery cable is connected to the battery connector.

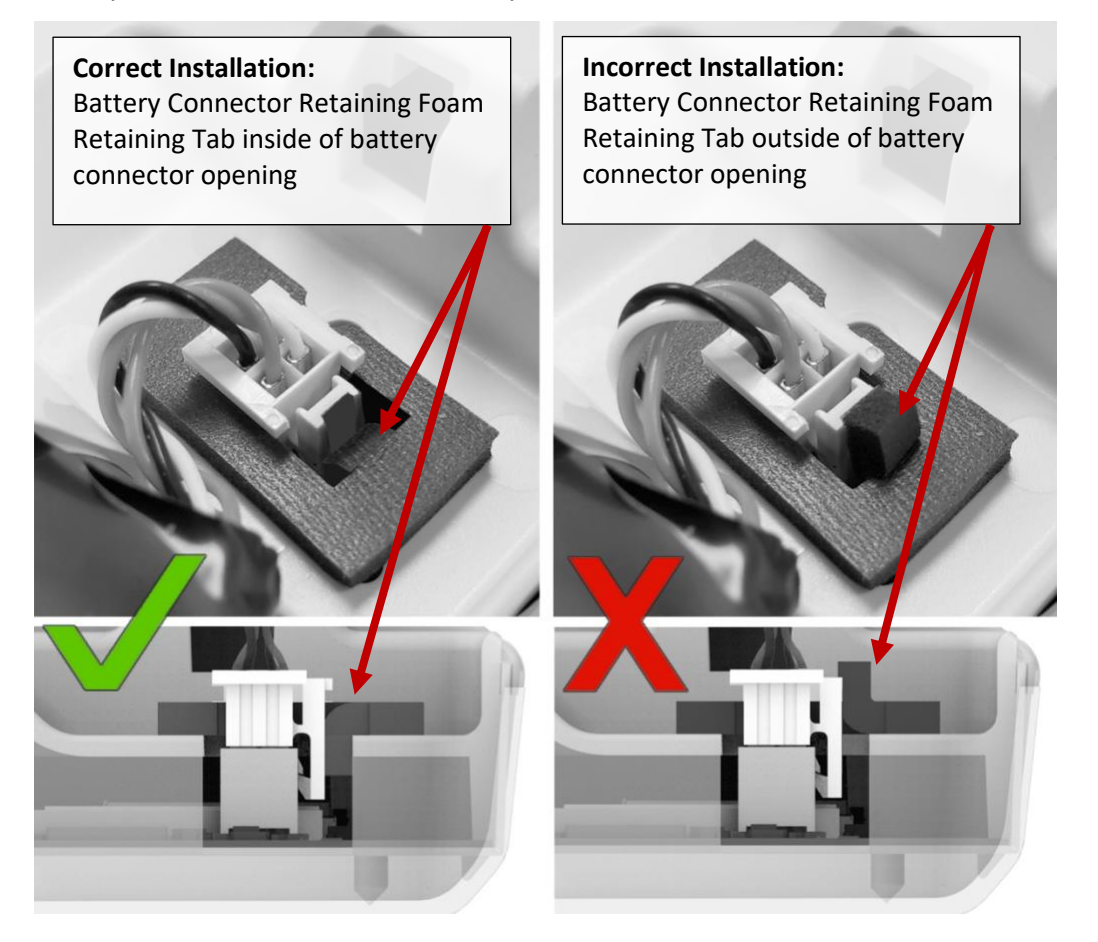

4. Completely insert the inner housing into the outer housing.

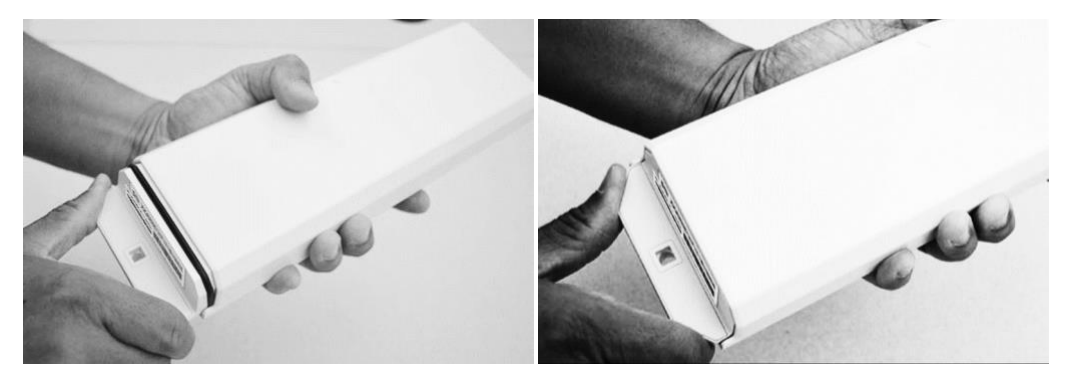

5. Locate the Fastener Bag and remove the two screws. Using a Phillips screwdriver, install the screws to secure the inner housing to the outer housing. **IMPORTANT:** Screw torque must be 3-3.5 in-lb. (0.35-0.4 N-m).

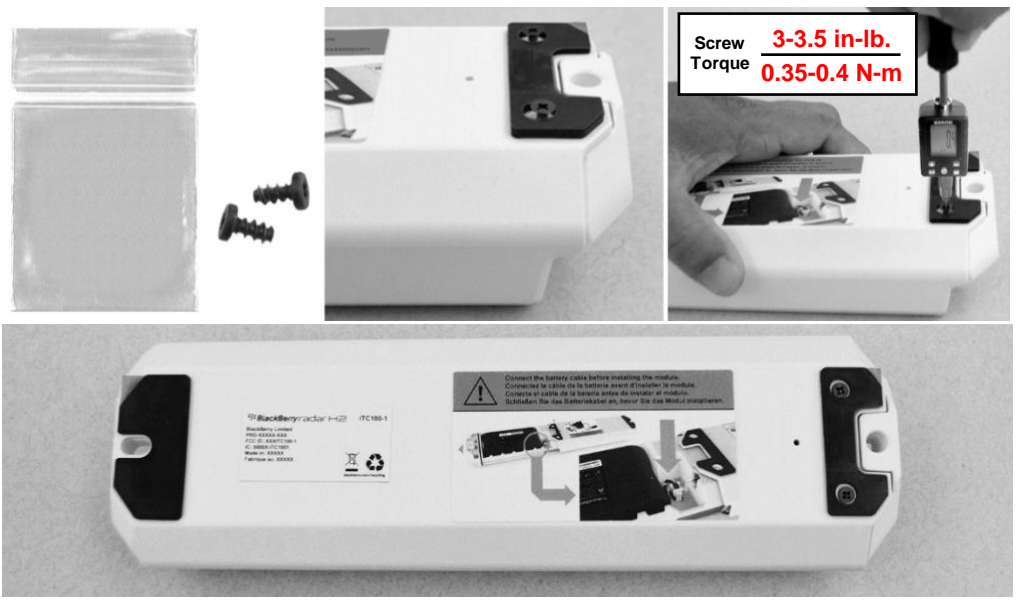

The module is prepared for installation on the asset.

## 3.4.2 Installing the module on an asset

1. As indicated in Section 3.3 of this guide, record the module identifier and the asset identifier the module will be paired with. For your convenience, you may quickly create a record of the module and asset identifier pairings by removing the partially attached label from the inner housing of the module and placing it on the installation worksheet, next to the asset that will be tracked by the module.

|                     | Date: August 28, 2018<br>Installer: ats-dev-admin@blackberry.com |                          |  |
|---------------------|------------------------------------------------------------------|--------------------------|--|
| 7ZS0000108311800001 | Asset ID                                                         | Module ID Sticker        |  |
|                     | ZG7419                                                           | S/N: WZS0000108311800001 |  |
|                     | New Asset again                                                  | E                        |  |

**Tip:** For modules that have previously been transferred to new assets, the temporary S/N label may no longer be in place. If this is the case, you will need to write the module identifier (S/N) for each module on the installation worksheet.

| Asset ID | Module ID Sticker   | Accessory |
|----------|---------------------|-----------|
| ZG7419   | WZ50000108311800001 |           |

The following sections of this guide will illustrate recommended installation methods for various asset scenarios.

# 3.4.3 Flatbed/heavy equipment installation procedure

If you are using BlackBerry Radar H2 to track an asset without doors, or do not wish to monitor door open/close events for your asset, you may mount the module on any flat, vertical or horizontal surface that offers enough mounting area for the module. When selecting a mounting location, carefully consider how the asset will be used in its normal, day-to-day operation.

Do not place the assembly in a location where it is susceptible to damage from:

- Normal usage activities, such as loading or unloading cargo.
- Moving parts of the asset.
- Road debris.

When mounting under a vehicle or piece of equipment, you must exercise a high degree of caution to avoid serious damage to yourself or your equipment:

- Do not install near exhaust sources, ignition sources, or fuel tanks.
- Be careful when installing near pneumatic, hydraulic, and electrical lines to prevent damage to these components during the installation process.
- Before drilling into the frame, consult the user manual for your equipment to ensure you're familiar with the manufacturer's guidelines for drilling holes into the frame.

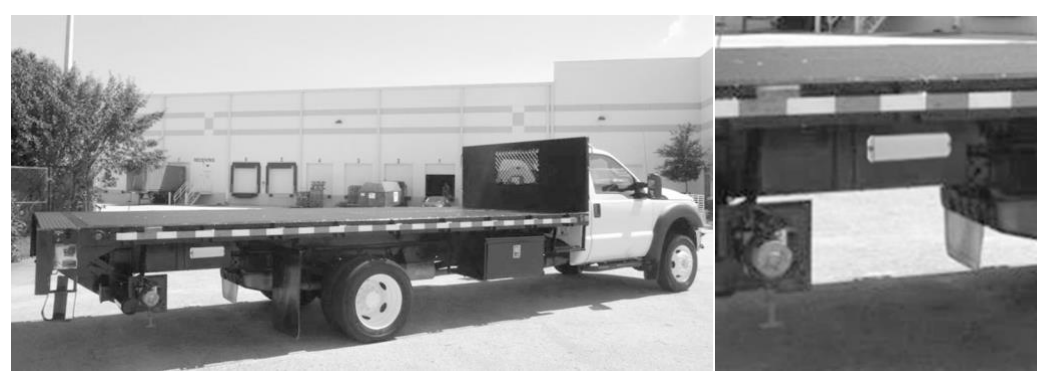

When looking for an installation location, if you are considering installation on a frame rail within an overhang, it is recommended to choose an installation location with a minimum clearance of 1/4" (6 mm) above and below the module. Maintaining this minimum clearance improves antenna performance. In some cases, as when installing on narrow width "C-channel" frame rails, it may be beneficial to mount the module on the opposite side of the frame rail to achieve the recommended clearance.

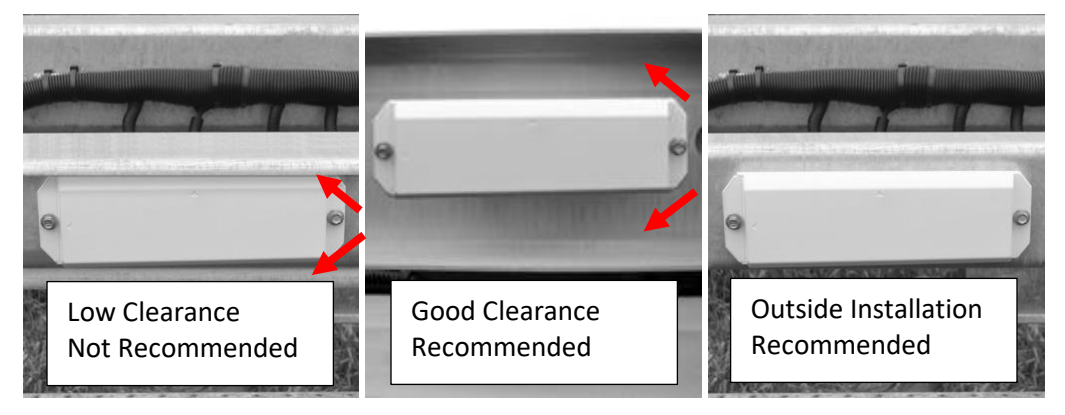

1. As indicated in Section 3.3 of this guide, record the module identifier and the asset identifier the module will be paired with. For your convenience, you may quickly create a record of the module and asset identifier pairings by removing the partially attached label from the inner housing of the module and placing it on the installation worksheet, next to the asset that will be tracked by this module.

|                    | Date: August 28, 2018<br>Installer: ats-dev-admin@blackberry.com |                          |  |
|--------------------|------------------------------------------------------------------|--------------------------|--|
| ZS0000108311800001 | Asset ID                                                         | Module ID Sticker        |  |
|                    | ZG7419                                                           | S/N: WZ50000108311800001 |  |
|                    | New Asset again                                                  | F                        |  |

2. After selecting the best installation location for your device, remove the adhesive from the rear of the template and place the template in the desired installation location. The adhesive at the back of the template ensures that it stays on the installation surface for accurate drilling of your holes.

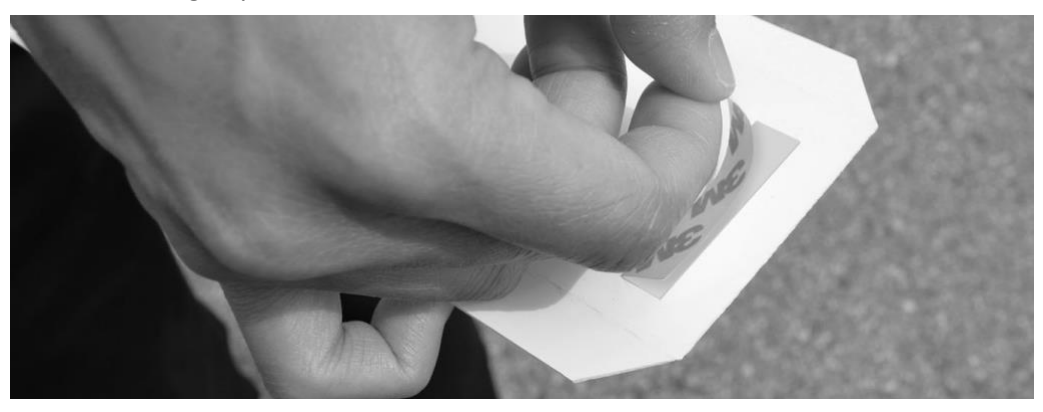

**IMPORTANT:** When mounting under a vehicle, or a piece of equipment, you must exercise a high degree of caution to avoid serious damage to yourself, the module, or your equipment:

- Do not install near exhaust sources, ignition sources, or fuel tanks.
- Use caution when installing near pneumatic, hydraulic, and electrical lines to avoid damage to these systems during installation.
- 3. Using a drill bit, drill a hole through each of the cross hairs on the template. This will create two holes you will use to mount the module.

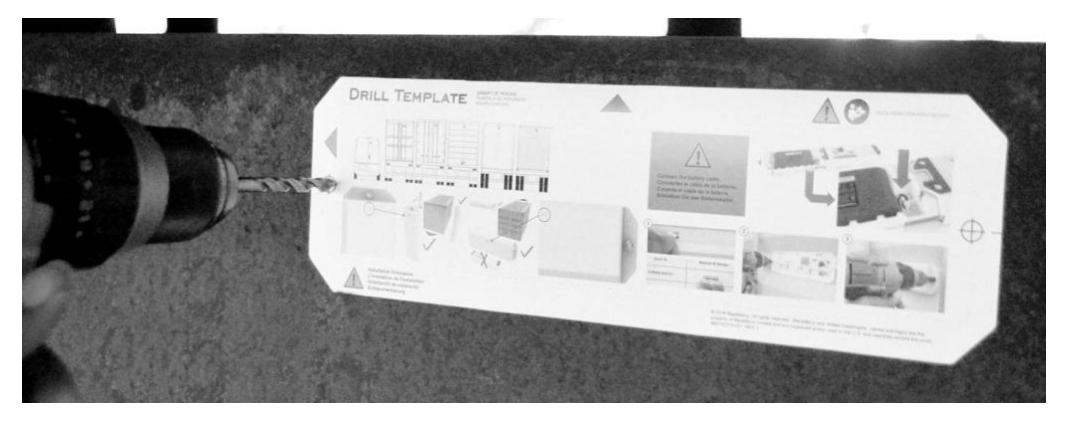

#### Drilling tips for chassis and frame installations

Due to the thicker, harder steel used on chassis and trailer frames, you may wish to follow these suggestions.

**Tip 1:** To shorten drilling time and prolong the life of your drill bit, you may wish to use cutting tool lubricant during the drilling process.

**Tip 2:** For most precise hole drilling, before drilling your hole, you may wish to use a punch and hammer to help place the drill bit. This will prevent the bit from "walking" during the drilling operation.

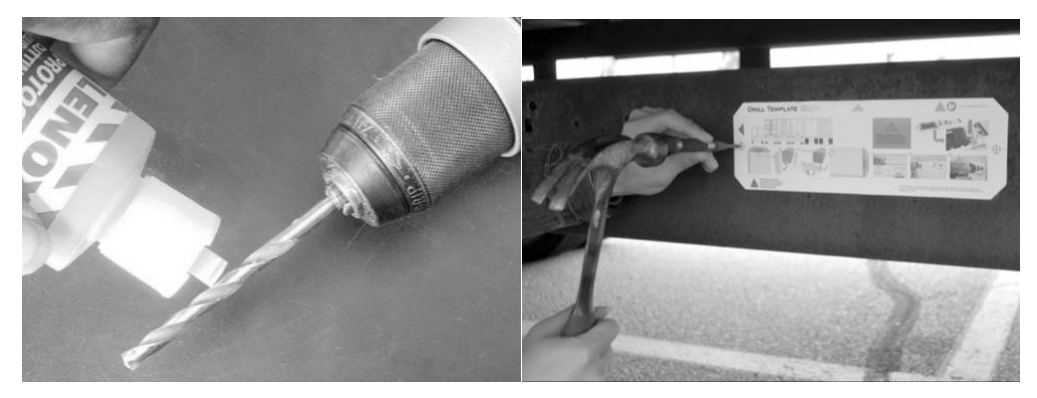

4. Remove the template. If there are any burrs around the holes, remove them. Also, remove any dust or debris left over from the drilling or de-burring operations.

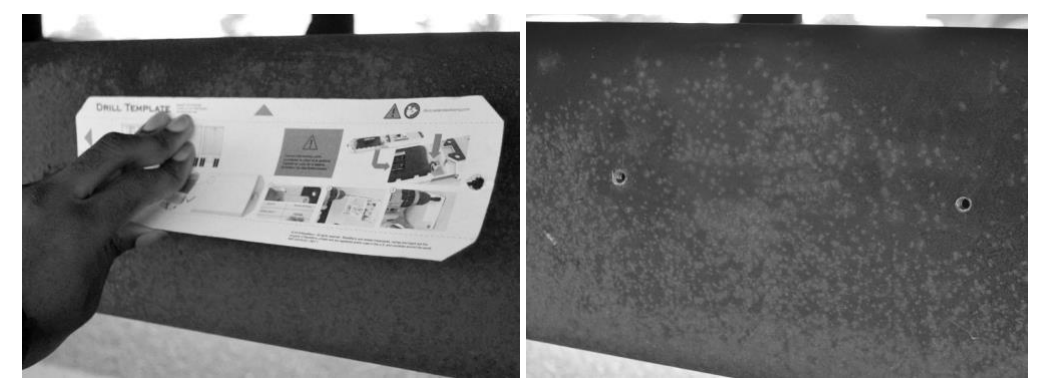

5. Place the module on the chassis, aligning the holes on the module with the holes you drilled into the asset.

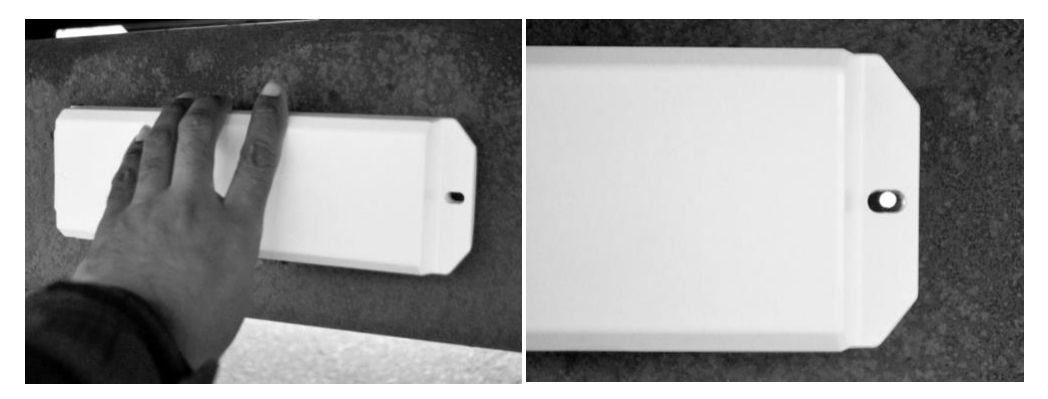

6. Insert your fastener of choice into the holes and use the appropriate tools to secure the module to the asset. Do not tighten fastener beyond 35 in-lb. (4 N-m).

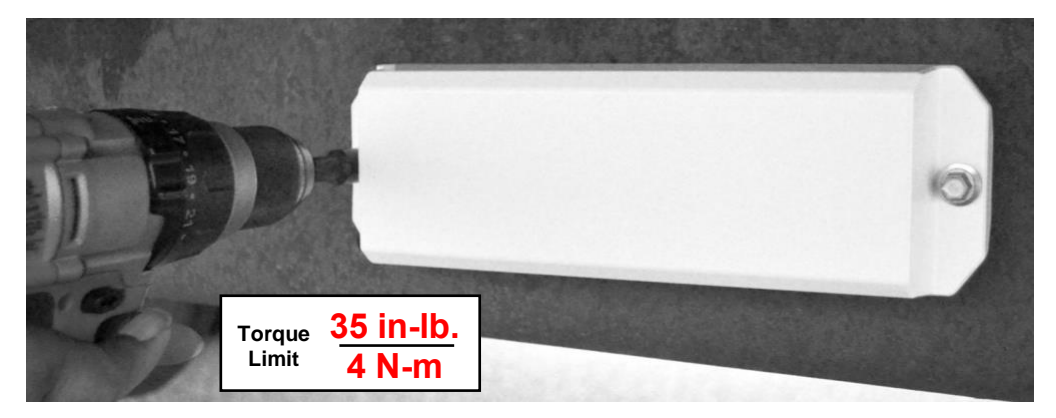

7. Installation is complete.

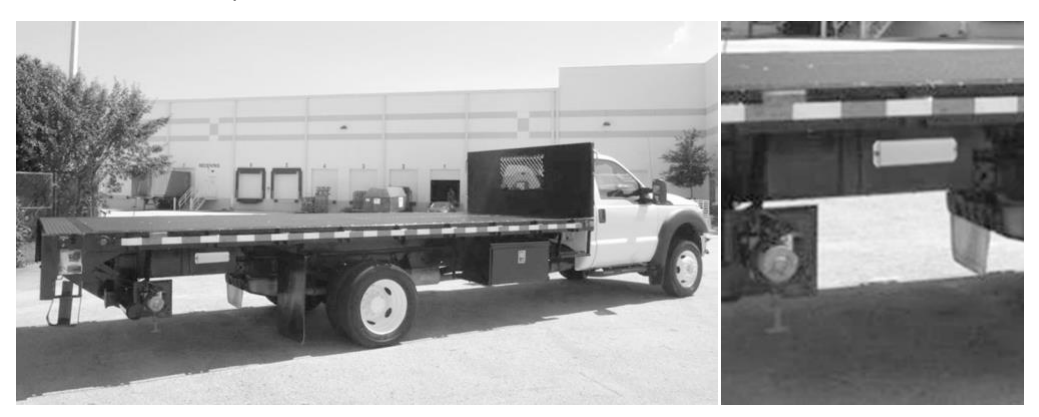

## 4 Removing BlackBerry Radar H2 modules

Use this procedure if you need to remove your BlackBerry Radar H2 module for servicing or recycling.

For more information on obtaining service for your devices, or recycling and safe disposal of your devices and batteries, contact your BlackBerry representative, or visit the following:

**blackberry.com/RadarSupport**--for information on service and the recycling and safe disposal of your device and battery.

**Note:** If you plan to ship your Radar H2 module, or Radar H2 battery, please be aware that the *battery, and the module when shipped along with the battery*, is considered Fully Regulated Class 9 Dangerous Goods in all modes of transportation (Air, Ocean, and Ground) and must only be shipped in special UN certified Dangerous Goods packaging. If you are returning the battery, or battery with module to BlackBerry, you may request this UN-certified packaging from BlackBerry. The Radar H2 module, when shipped <u>without</u> the battery, is not considered Dangerous Goods and can be shipped in any package.

Also, any person who handles, offers for transport, or transports Dangerous Goods must be adequately trained and hold a training certificate; or perform those activities in the presence and under the direct supervision of a person who is adequately trained and who holds a training certificate.

Products that are considered Dangerous Goods can only move on carrier accounts that are approved for Dangerous Goods and are subject to Dangerous Goods surcharges. The Radar H2 module, when shipped without the battery, are not subject to these surcharges.

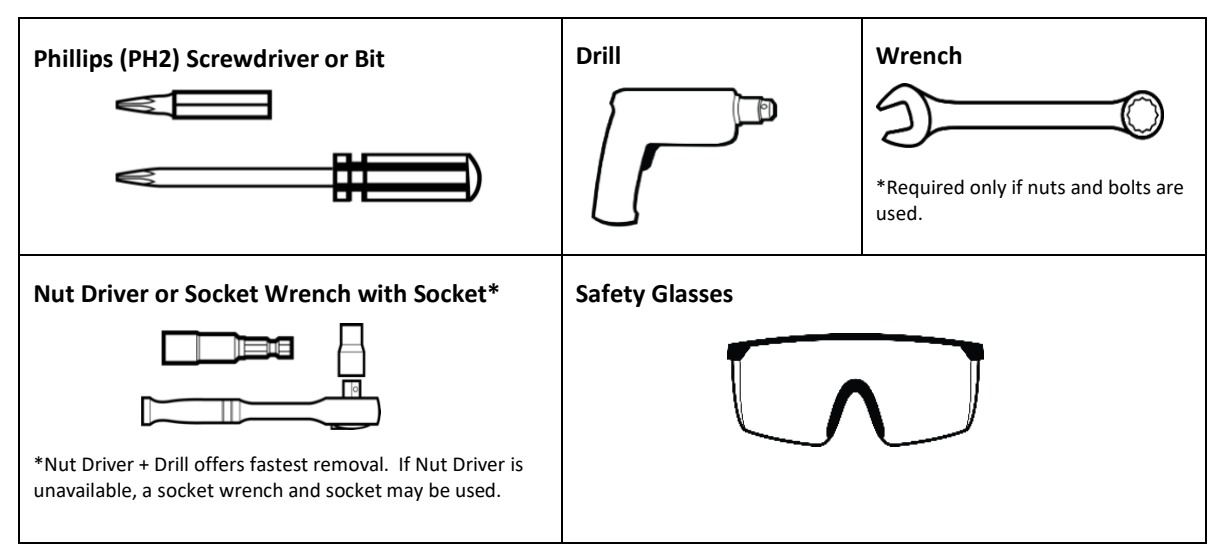

# 4.1 Removal Tools

# 4.2 Module removal

1. Remove the module from the asset by removing the two fasteners from the ends of the module and remove the module.

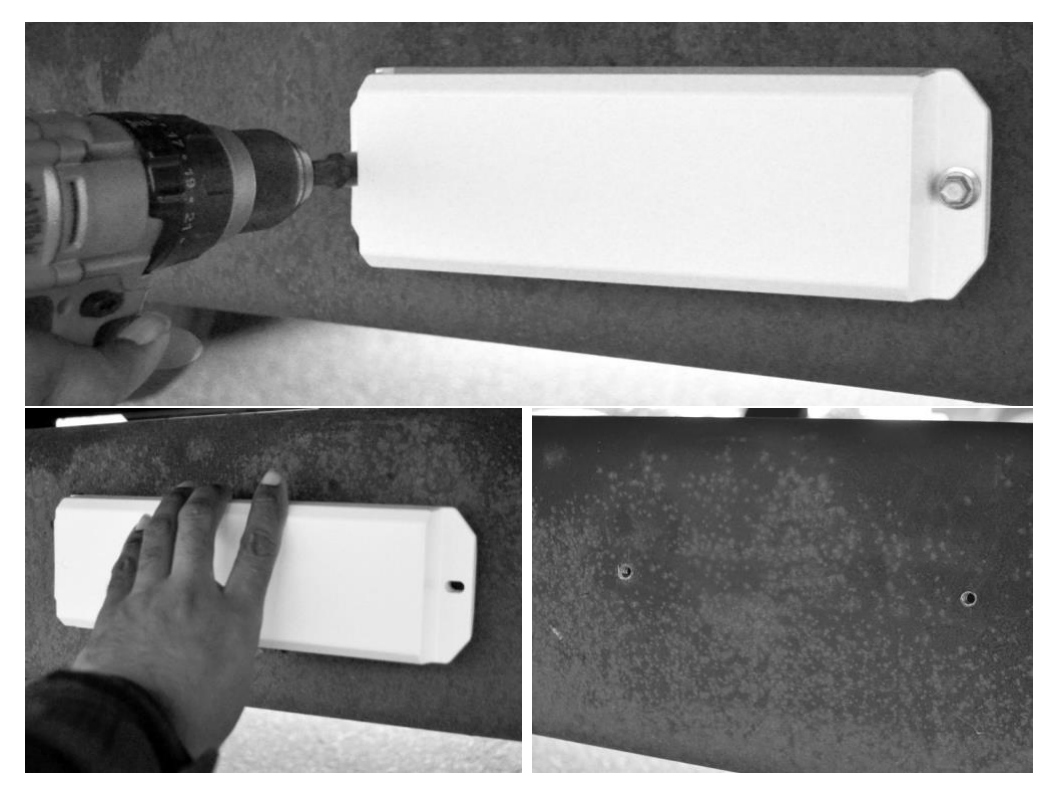

# 4.3 Battery removal and replacement

#### **Battery removal**

1. Remove the two screws from the back of the product and separate the inner housing from the outer housing to access the battery. Retain the screws as both screws will be required to re-secure the inner housing to the outer housing

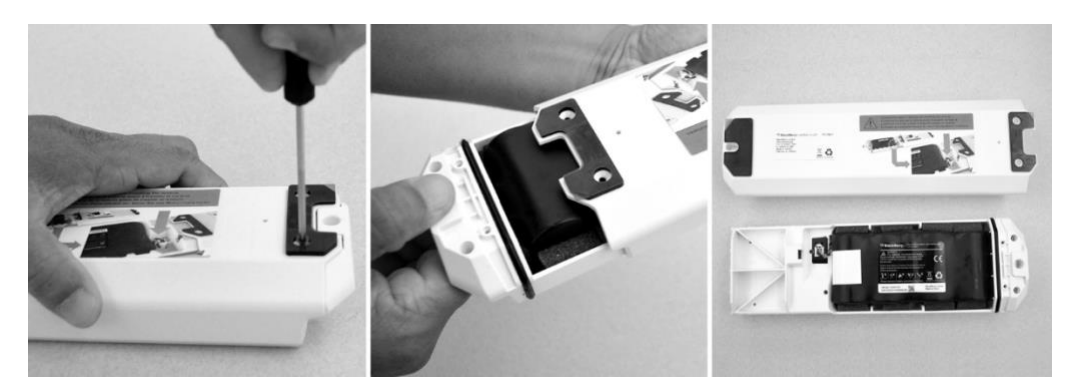

2. Disconnect the battery cable from the battery connector.

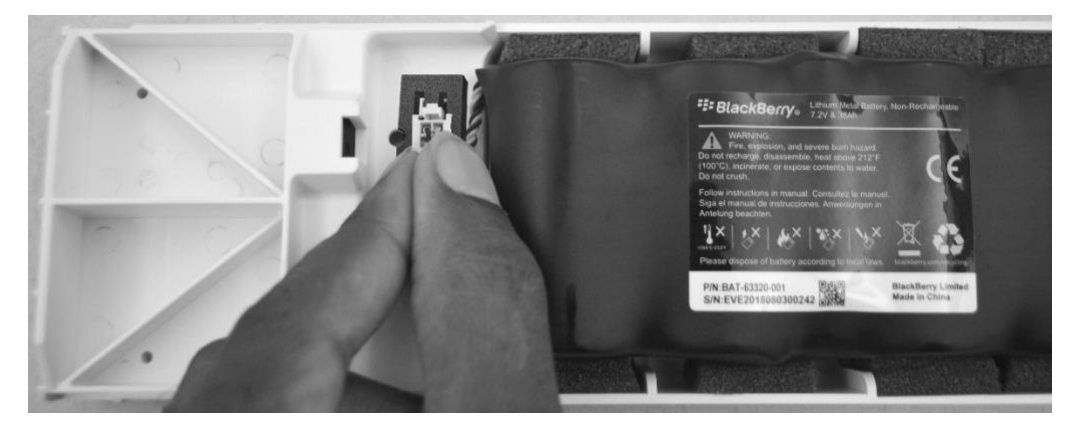

3. Remove the battery from the battery compartment by grasping the pull tab and lifting the battery out of the compartment.

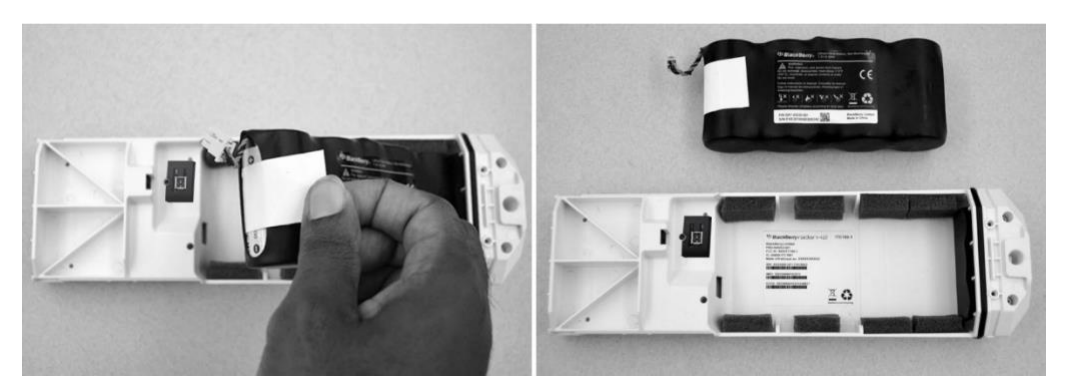

#### **Battery replacement**

The BlackBerry Radar H2 batteries are designed to provide long life between battery replacement intervals. When replacing your battery, we recommend the application of Silicone Based O-Ring Lubricant to the O-Ring during each battery replacement cycle.

One tube of Silicone Based O-Ring Lubricant is included with each box of Replacement Batteries ordered through BlackBerry. Each tube contains enough lubricant to service 10 devices.

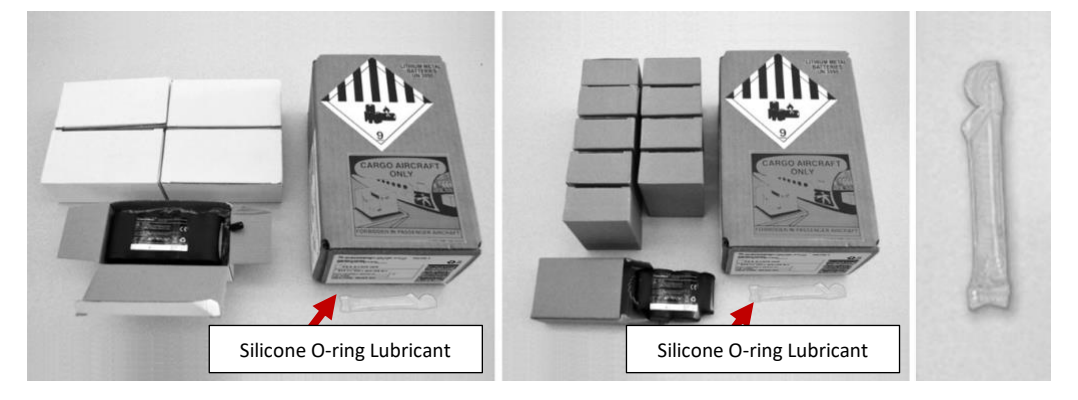

1. Insert the replacement battery into the battery compartment.

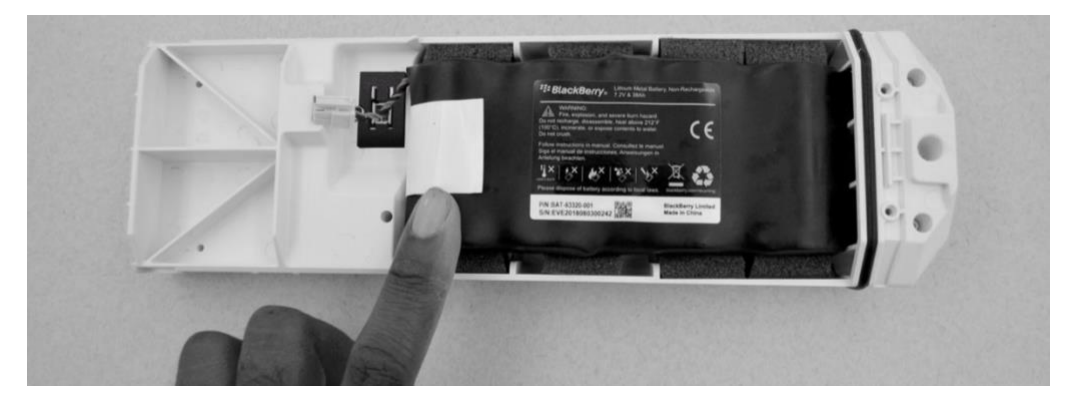

2. Connect the battery cable to the battery connector. The LED will blink to indicate the module is active. NOTE: It can take between 20-30 seconds for the blink sequence to begin. Please be patient. Once you see the LED blink, continue to the next step.

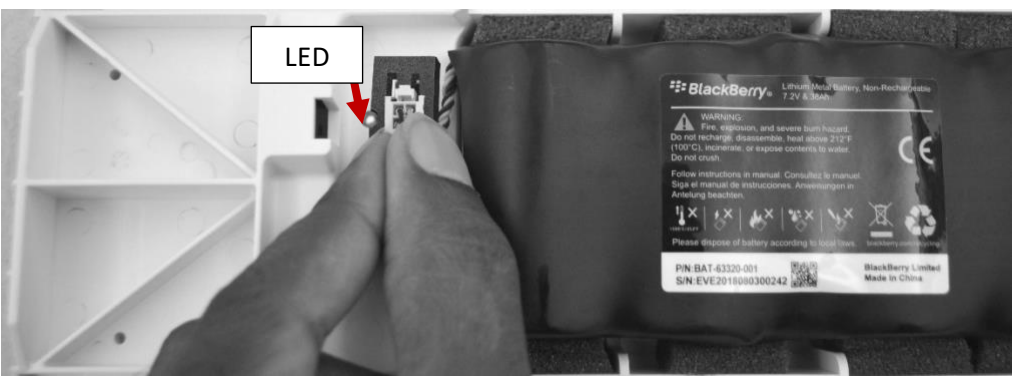

**IMPORTANT:** When connecting the battery cable to the battery connector, do not remove the Battery Connector Retaining Foam Retaining Tab or place the tab outside of

the battery connector opening area. The Battery Connector Retaining Foam Retaining Tab is designed to fit within the battery connector opening area and provide a secure fit for the battery connector latch. Please refer to the following images for the proper orientation of the Battery Connector Retaining Foam Retaining Tab once the battery cable is connected to the battery connector.

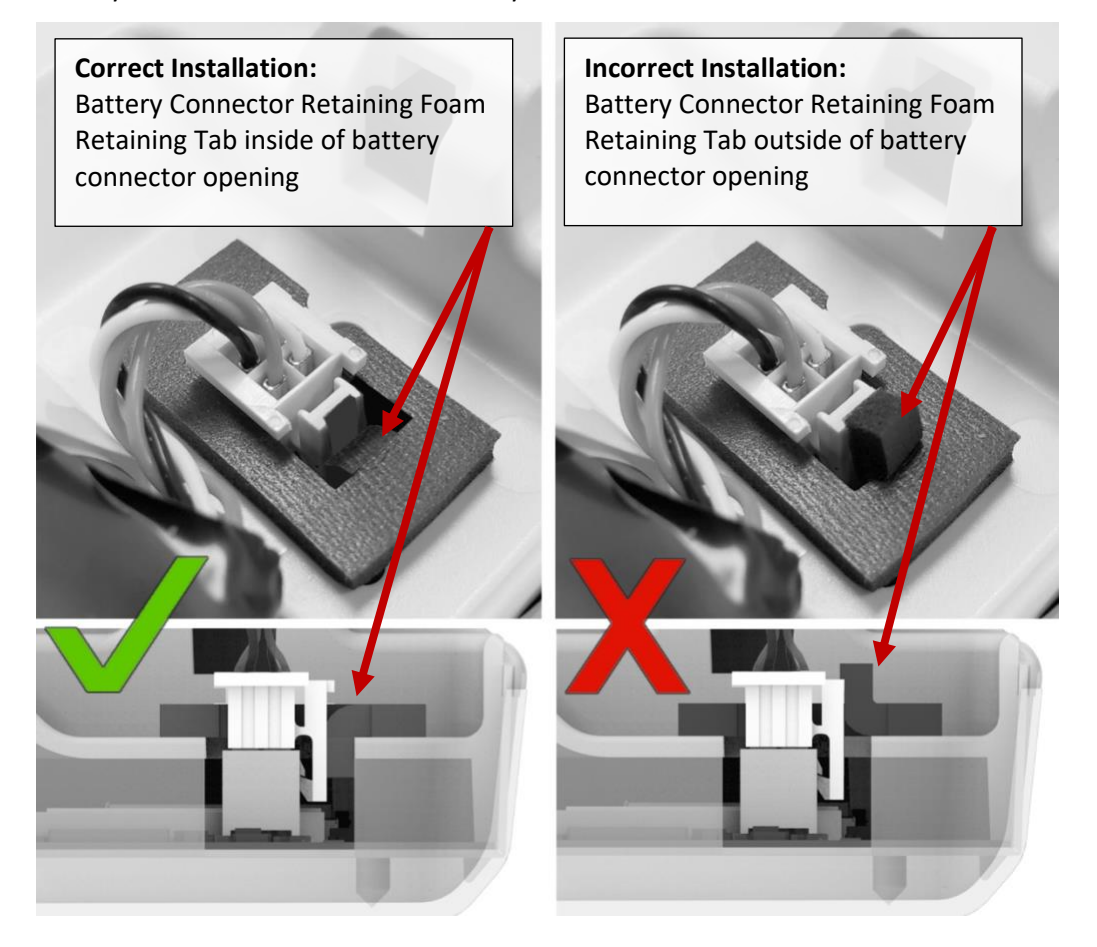

3. Locate the inner housing assembly (with the connected battery) and the Silicone O-ring Lubricant that was included in the package.

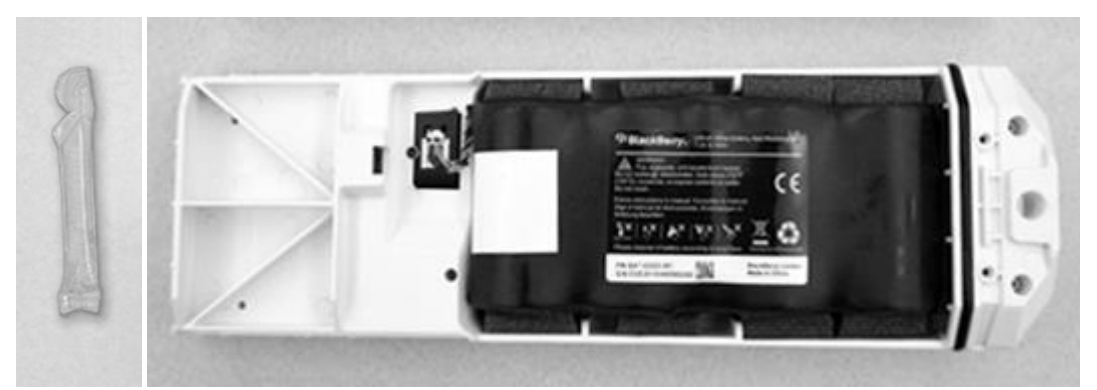

(1) Select an appropriate applicator for applying the lubricant to the O-ring. You may use a small brush or your finger. If you do choose to apply the lubricant with your finger, we do recommend the use of rubber gloves.

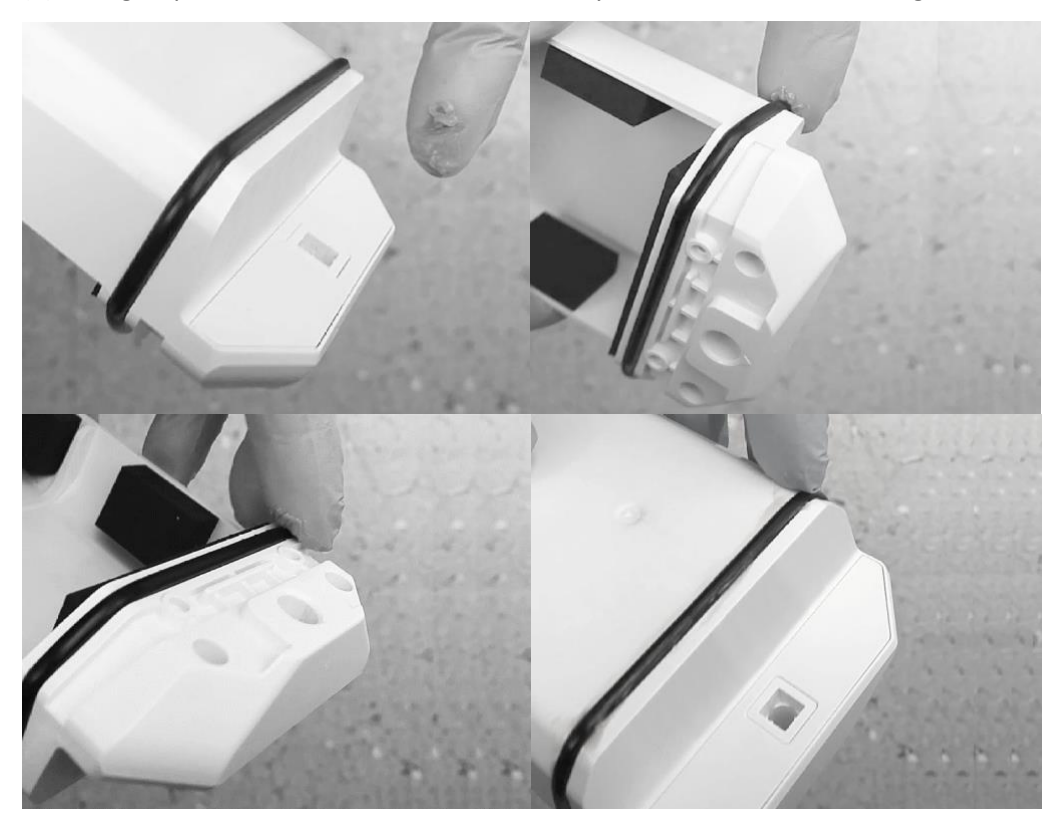

(2) Using a "pea-sized" amount of lubricant, fully coat all sides of the O-ring.

4. Completely insert the inner housing into the outer housing. Use the two screws that were provided with the device to secure the housing. **IMPORTANT:** Screw torque must be 3-3.5 in-lb. (0.35-0.4 N-m).

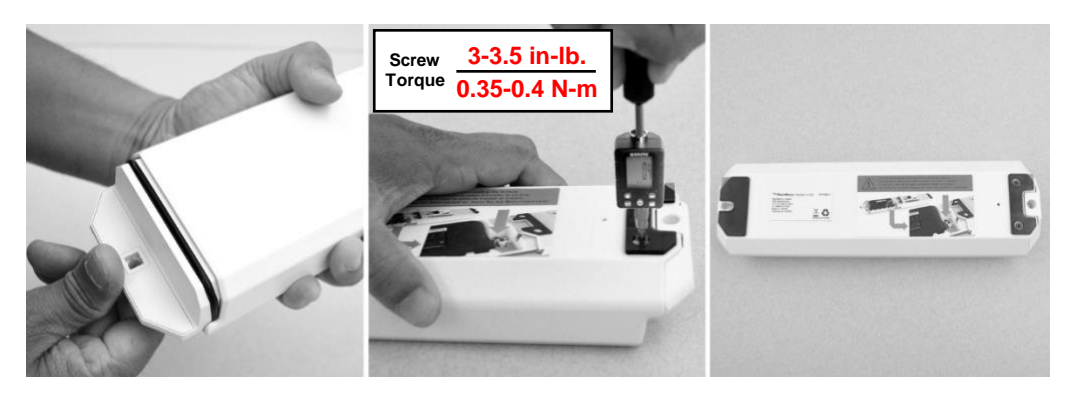

#### Preparing battery for shipment

If you do need to ship the battery, along with the module, please follow this procedure.

**IMPORTANT:** Never ship the device with the battery cable connected. Battery must be shipped inside the module with battery cable disconnected and the battery cable placed inside the connector nest.

1. Remove the two screws from the back of the product and separate the inner housing from the outer housing to access the battery. Retain the screws as both screws will be required to re-secure the inner housing to the outer housing

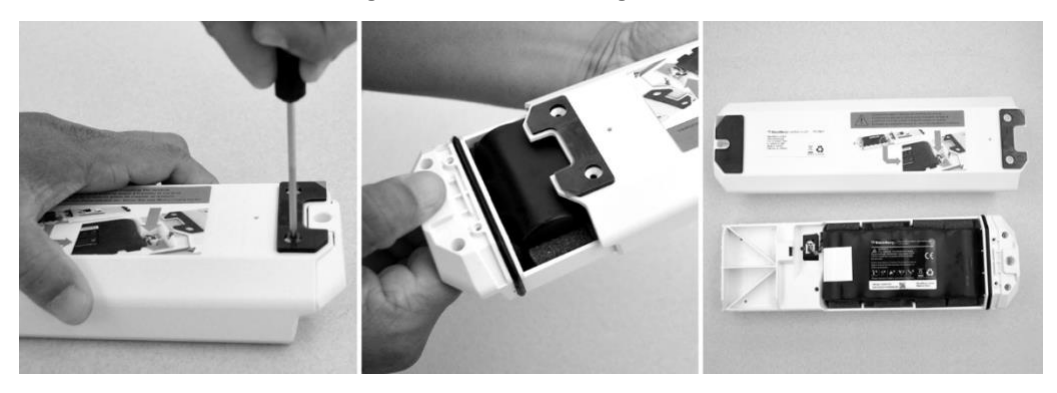

2. Ensure the battery cable is disconnected from the battery connector. Place the battery cable in the battery connector nest.

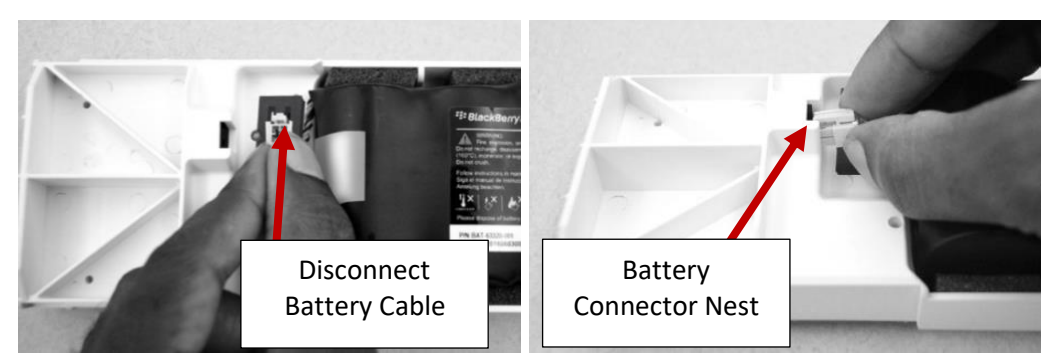

3. Place the battery cover onto the module and install both screws. Module is now ready for placement into the UN certified Dangerous Goods packaging.

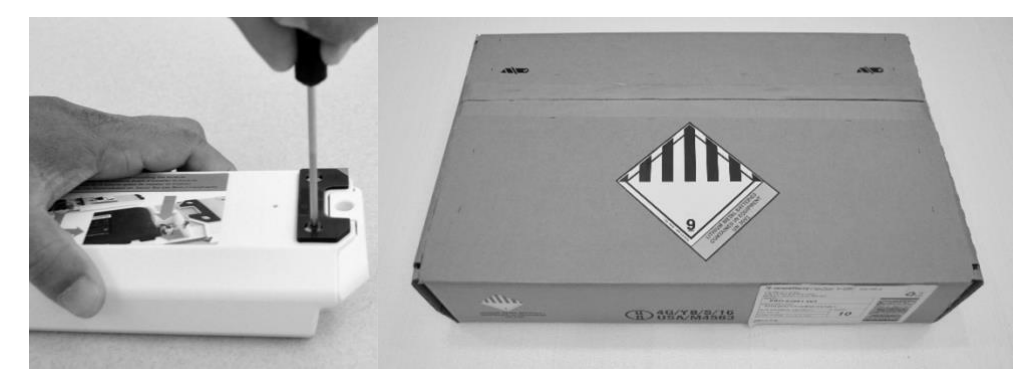

# 5 Support

If you run into any problem during the installation process, contact the BlackBerry Radar support team at 1-844-RADAR-BB.

# Legal notice

©2023 BlackBerry. All rights reserved. BlackBerry<sup>®</sup> and related trademarks, names, and logos are the property of BlackBerry Limited and are registered and/or used in the U.S. and countries around the world. All other trademarks are the property of their respective owners.

This documentation, including any references to third-party sources of information, hardware or software, products or services ("Third Party Products and Service"), is provided or made accessible "AS IS" and "AS AVAILABLE" and without condition, endorsement, guarantee, representation, or warranty of any kind by BlackBerry Limited and its affiliated companies ("BlackBerry"). BlackBerry assumes no responsibility for any typographical, technical, or other inaccuracies, errors, or omissions in this documentation and reserves the right to periodically change information that is contained in this documentation.

The terms of use of this documentation and any BlackBerry product or service are set out in a separate license or other agreement with BlackBerry applicable thereto. Certain features outlined in this documentation may require Third Party Products and Services and your use of Third Party Products and Services shall be governed by and subject to you agreeing to the terms of separate agreements applicable thereto with third parties.

BlackBerry Limited 2200 University Avenue East Waterloo, Ontario Canada N2K 0A7

Published in Canada